## 外校生至本校修課注意事項

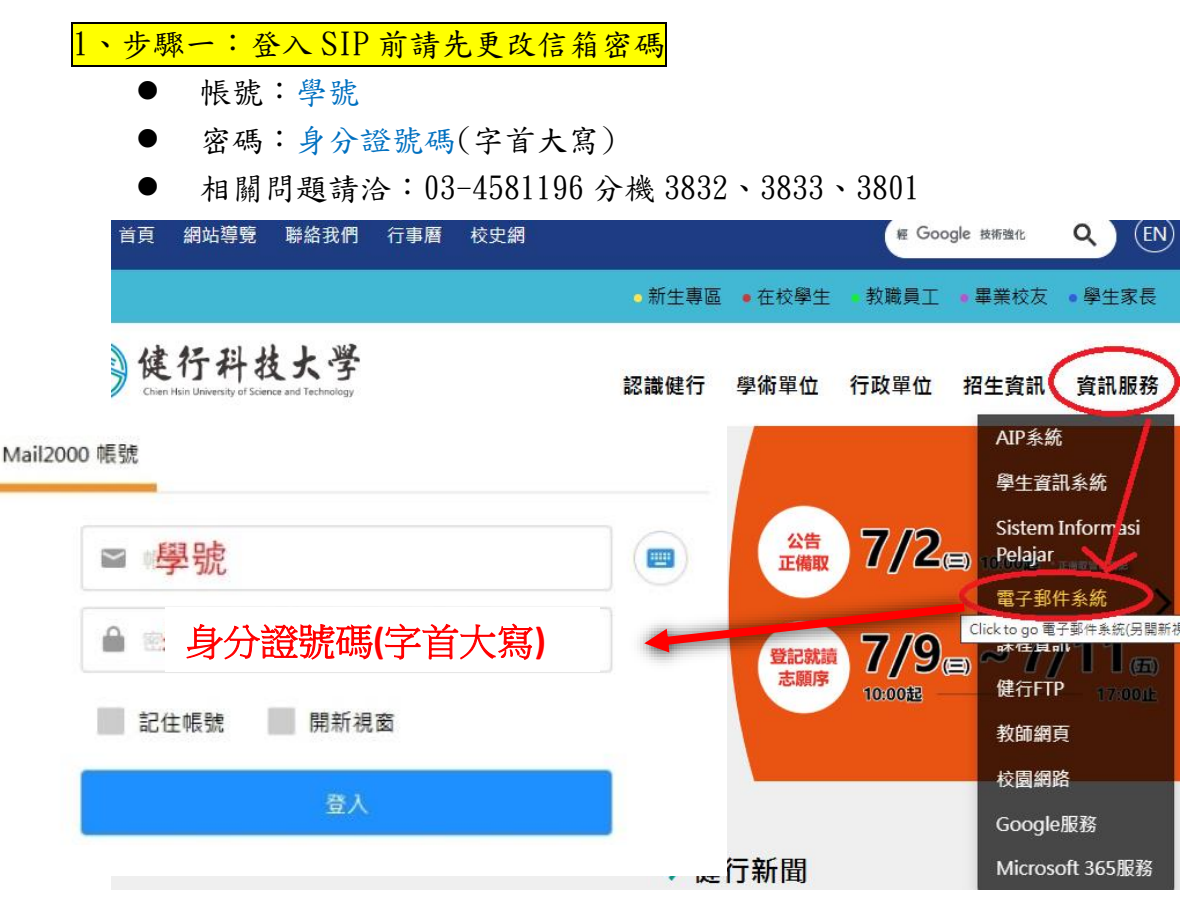

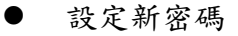

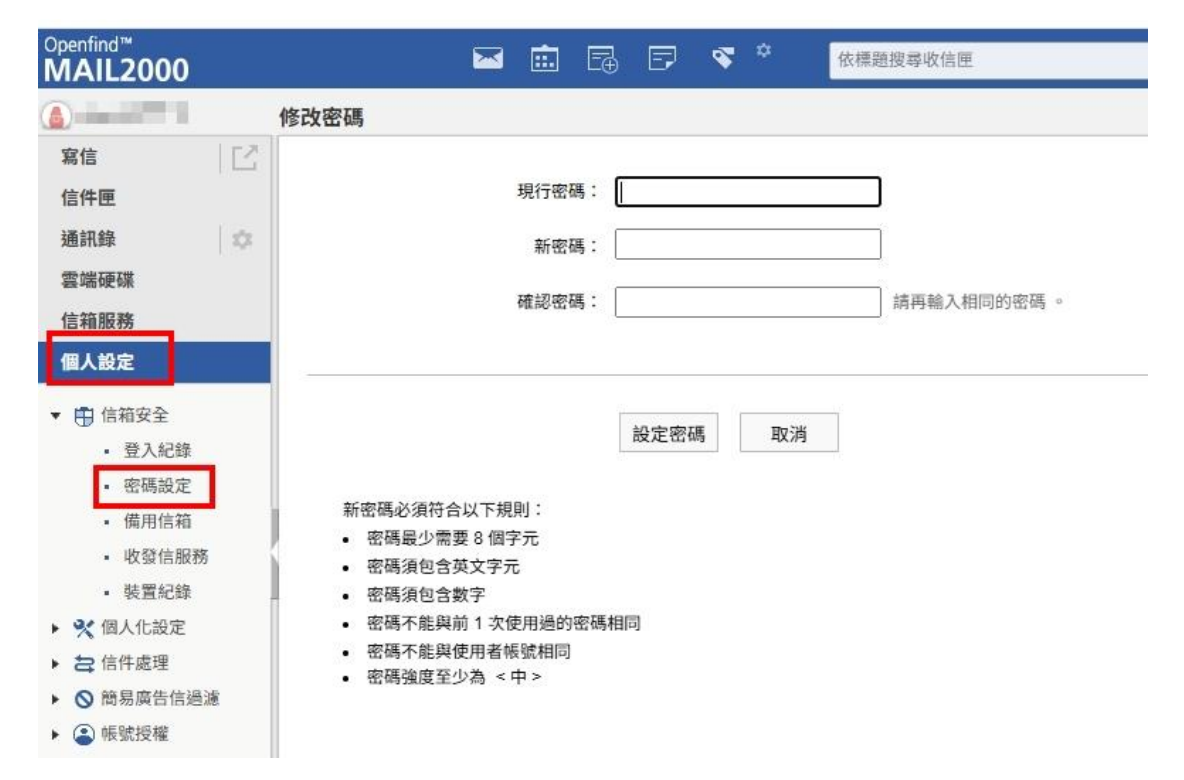

## 2、步驟二:登入學生資訊系統(SIP)

● 帳號:學號

- 密碼:同信箱密碼
- 相關問題請洽:03-4581196分機3832、3833、3801

> C 🔒 uch.edu.tw/sip.html

| 🔒 🔒 前頁 網站導覽 聯絡打 | 我們 行事曆 校史網 校園環                                   | 룴               |                            | 全站搜尋                                               | 🚯 Language 🚽 |     |
|-----------------|--------------------------------------------------|-----------------|----------------------------|----------------------------------------------------|--------------|-----|
|                 |                                                  |                 | ■ 在校學生 ■ 幕                 | 牧職員工 🔋 畢業校友 🔋 !                                    | 學生家長         |     |
| 使<br>Chien Hai  | 行科技大學<br>in University of Science and Technology | 認識健行            | 學術單位 行政單                   | 位 招生資訊                                             | 資訊服務         |     |
| 打正              | 00                                               | <b>教育</b> 部和    | 科技大學                       | 學生資訊系統<br>Sistem Informasi Pelaj<br>電子鄞件系統<br>課程資訊 | jar          | 1   |
|                 |                                                  | 本校核             | 務類 🛓                       | 健行FTP<br>救師網頁                                      | E .          | ~ 2 |
| 辦學績效            | 四技招生   進                                         | 修部招生 二          | 技招生   碩士                   | 校園網路<br>到 Google服務                                 | 主招生          |     |
| 首頁 / 在核         | <sup>夜學生</sup>                                   |                 |                            | Office 365服務<br>徵軟授權軟體啟用說明                         | 1            |     |
|                 |                                                  |                 | 選課入口                       |                                                    |              |     |
| SIP學。           | <u>半資田 &amp; 統</u><br>#除                         | 日間部             |                            | 進修部<br>果系統入                                        |              |     |
|                 | <b>运</b> 而                                       | 111             | <b></b>                    |                                                    |              |     |
|                 | 登入<br>■ 謝                                        | MS<br>位化學習平台 英語 | BC<br>學習系統 ■ I GOT<br>線上英語 | 學習系統 QR Code學                                      | 8英語          |     |

☆ 🛪 😩

## 3、步驟三:查詢課表

std.uch.edu.tw/SIP/dx2\_sip\_main.aspx

3

4

- 學生選課系統/選課清單查詢(學期課表)
- 學生選課系統/暑期選課清單查詢(暑修課表)

| 日本<br>第一日<br>第一日<br>日本<br>第一日<br>日本<br>第一日<br>第二日<br>第二日<br>第二日<br>第二日<br>日本<br>第二日<br>日本<br>日本<br>日本<br>日本<br>日本<br>日本<br>日本<br>日本<br>日本<br>日本<br>日本<br>日本<br>日本 | * 相關 [款位化學習平台(iLMS)] 編<br>再重新登入(iLMS)一次。                                   | 法登入時,可先「變更 電子郵件系統 窑碼 」後, |
|----------------------------------------------------------------------------------------------------|----------------------------------------------------------------------------|--------------------------|
| 功能搜尋<br>う 登出<br>豪家長専區設定<br>                                                                                                    | 1.境外旅遊返國入境填報系統 登<br>(1).請掇冗登入填報。<br>https://aps4.uch.edu.tw/Travel         | 入<br>Declaration/        |
| ● 最新公告                                                                                                    | 2. 新冠肺炎防疫措施                                                                |                          |
| 1 電子郵件 ④                                                                                                    | 選課系统                                                                       | 温,若出現發燒及上呼吸道症狀,請及時填寫發    |
| ₩ 學生選課系統 ①                                                                                                    | ●選課系統日間部                                                                   | 3DDU8bjGdGt3k1y6         |
| ▲學習檔案 ③                                                                                                    | ● 選課系統進修部                                                                  | 關本本「示同分如十小比較快速中心會        |
| ●個人資訊 ④                                                                                                    | ● 群己 關 係 與 經 營 活 動 報 名 系 統                                                 | ,學生本人或同任親友出現瓜避史狀態        |
| ◎各申請與否論●                                                                                                    | ●微學分課程報名系統                                                                 |                          |
| ◎ 學生請假系統 ○                                                                                                    | <ul> <li>▶ 統 操作 使用 手 冊 日 間 部</li> <li>● ≤ 结 晶 作 使 用 手 冊 一 進 悠 部</li> </ul> |                          |
|                                                                                                    | ● 業 加 操 作 使 用 于 而  進 修 部                                                   |                          |
| (************************************                                                                                                    | ●微學分課程報名系統操作說明                                                             | 载徵工讀生兩名。                 |
| A HATE O                                                                                                    | ● 選 課 法 留 查 韵                                                              | g微工讀生一名。                 |
| ◆秋季計里                                                                                                    | •暑期選課清單查詢 → 本詢調                                                            | 表                        |
| ● 学生真訊系統間』                                                                                                    | ●選課問題處理申請                                                                  |                          |
| ₩ 学 単 相 關 辨 法 🕑                                                                                                    | ●跨部修課申請                                                                    |                          |
| ● 個資蒐集聲明                                                                                                    | ● 停 修 課 程 申 請                                                              |                          |
|                                                                                                    | ●暑修登記申請                                                                    | e C-                     |

4、步驟四:查詢上課方式

std.uch.edu.tw/SIP/dx2\_sip\_main.aspx

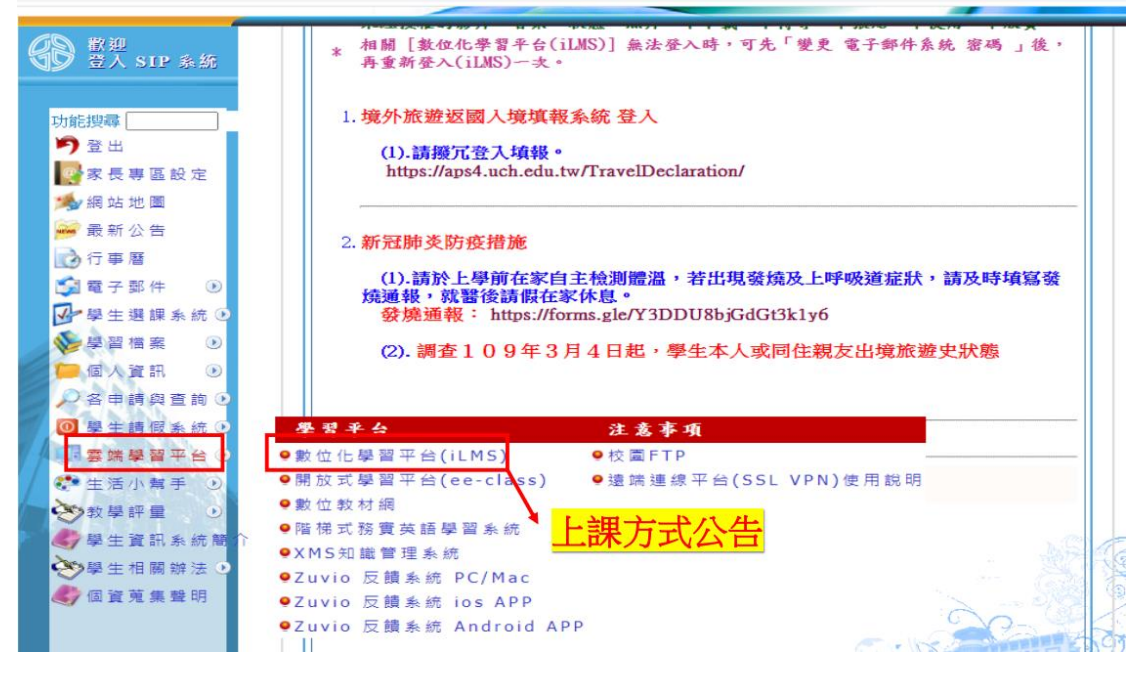

遠距教學的軟體與實施方式,會公告在數位化學習平台(iLMS)的「課程活動

| 健行科技大学                                                                                                    | <b>₽</b>                                                                                                    | 中文(                   | ▶ LMS : 知識社群 : 教材.<br>'台灣) : English(US) : Q&A :    | 上網率 ▶ 我的首頁 : 登出<br>線上人數: 34                                                                                | (nhchiu)                                                                                                    |
|----------------------------------------------------------------------------------------------------|----------------------------------------------------------------------------------------------------|-----------------------|-----------------------------------------------------|----------------------------------------------------------------------------------------------------|----------------------------------------------------------------------------------------------------|
| 我的課程                                                                                                    | ▶位置: 我的首頁 √訂開 RSS                                                                                                    |                       |                                                     |                                                                                                    |                                                                                                    |
| [學期: 1092]                                                                                                    | ▋ 最新討論 …更多                                                                                                    | 課程/社群                 | ■ 最近事件                                              | 課程                                                                                                    | /社群                                                                                                    |
| 1. 前端網頁程式設計 (IM0383B)                                                                                                    | 1. 062-0527-CSS_Border_Color(06-17)                                                                                                    | 前端網頁                  |                                                     |                                                                                                    |                                                                                                    |
| 2. <u>資料庫管理</u> (IM0389B)                                                                                                    | 2. 082-0610-期末考練習(06-10)                                                                                                    | 前端網頁                  |                                                     |                                                                                                    |                                                                                                    |
| [vecame and and and and and and and and and and                                                                                                    | 3. 081-0610-rangeOverflow(06-10)                                                                                                    | 前端網頁                  |                                                     |                                                                                                    |                                                                                                    |
| » 個人行事曆 / 我的課表                                                                                                    | 4. 083-0610- 備份檔案(06-10)                                                                                                    | 前端網頁                  |                                                     |                                                                                                    |                                                                                                    |
| ≫ //// // // // // // // // // // // //                                                                                                    | 5. 080-0610-checkValidity(06-10)                                                                                                    | 前端網頁                  |                                                     |                                                                                                    |                                                                                                    |
|                                                                                                    | 6. 079-0610-Forms(06-10)                                                                                                    | 前端網頁                  |                                                     |                                                                                                    |                                                                                                    |
| » 出時動記錄<br>» 我的題庫<br>↔ C @ elearning.uch.edu.tw/cours<br>健行科技大学                                                                                                    | 7.078-0610-Print(06-10)<br>e/29852                                                                                                    | 前靖網頁                  | ▶ LMS:知識社群:<br>中文(台灣) : English(US) : Qǎ            | Q ☆<br>数材上網率 → 我的首頁:<br>&A   線上人數:34                                                                       | 】 <b>弁 (≗</b><br>登出(nhcl                                                                                                    |
| » 出發動記錄<br>» 我的題庫<br>↔ → C<br>健行科技大学<br>1992 (2021-02-01-2021-07-31)                                                                                                    | 7.078-0610-Print(06-10)<br>e/29852                                                                                                    | 前靖網頁                  | ▶ LMS : 知識社群 :<br>中文(台灣) : English(US) : Q(         | Q ☆<br>教材上編率 → 我的首頁:<br>&A   線上人數:34                                                                       | ● <b>余</b> (1)                                                                                                    |
| <ul> <li>&gt;&gt; 出酵動記録</li> <li>&gt;&gt; 表的題庫</li> <li>→ C</li> <li>C</li> <li>C</li> <lic< li=""> <li>C</li> <li>C</li></lic<></ul>                                                                                                    | 7.078-0610-Print(06-10)<br>e/29852<br>▶位置: 資料庫管理 > 課程活動(公告) √新境:                                                                                                    | 前端網頁                  | ▶ LMS : 知識社群 :<br>中文(台灣) : English(US) : Q/<br>興製活動 | Q ☆<br>数材上編率 → 我的首頁:<br>3A   線上人数:34<br>顯示設定:                                                              | ) ★ (mained) ★ (mained) ★ (main |
| <ul> <li>&gt;&gt; 出發動記錄</li> <li>&gt;&gt; 次的題庫</li> <li>→ C</li> <li>● elearning.uch.edu.tw/cours</li> <li> <b>健行科技大学</b><br/>1092 (2021-02-01-2021-07-31)<br/>課程:<br/><u>資料庫管理 (IM0389B)</u> </li> </ul>                                                                                                    | 7.078-0610-Print(06-10)<br>e/29852<br>▶位置:資料庫管理>課程活動(公告) √新場:<br>■課程公告.更多<br>1.期末者 四3                                                                                                    | 前端網頁<br>公告   新增活動   複 | ▶ LMS : 知識社群 :<br>中文(台灣) : English(US) : Q/<br>興製活動 | Q                                                                                                    | ★ ▲ 登出(nhcl) ① 最新びん無 511                                                                                                    |
| <ul> <li>&gt;&gt; 出發動記錄</li> <li>&gt;&gt; 表的題庫</li> <li>→ C ● elearning.uch.edu.tw/cours</li> <li> <b>健行科技大学</b>         (2021-02-01-2021-07-31)<br/>課程: 資料庫管理(IM0389B) ✓<br/>3階模式[切換]         (71月本的)等時相式為 (字柄)         (字柄)         </li> </ul>                                                                                                    | 7.078-0610-Print(06-10)<br>e/29852<br>) 位置: 資料庫管理 > 課程活動(公告) √新境:<br>■課程公告.更多<br>1.期末者 ☎3<br>2.678道距較學                                                                                                    | 前端網頁<br>公告   新增活動   被 | ▶ LMS : 知識社群 :<br>中文(台灣) : English(US) : Q/<br>現製活動 | Q ☆<br>数材上網率 → 我的首頁 :<br>3A   線上人數:34<br>開示設定:<br>日期<br>06-06<br>06-01                                     | ★ ▲ 登出(nhcd) 登出(and and and and and and and and and and                                                                                                    |
| <ul> <li>&gt;&gt; 出發動記錄</li> <li>&gt;&gt; 我的題庫</li> <li>C ● elearning.uch.edu.tw/cours</li> <li>         使行科技大学         (2021-02-01-2021-07-31)         課程: 資料庫管理(IM0389B) ✓     </li> <li>         次現本的瀏覽模式為[老箭]     </li> </ul>                                                                                                    | 7.078-0610-Print(06-10)<br>e/29852<br>▶ 位置: 資料庫管理 > 課程活動(公告) ✓ 新境:<br>■ 課程公告.更多<br>1.期末者 回回<br>2.6/8週短数學<br>3.6/1週距数學                                                                                          | 前端網頁<br>公告!新增活動!視     | ▶ LMS : 知識社群 :<br>中文(台灣) : English(US) : Q/<br>興製活動 | Q ☆     数材上編率 → 我的首頁:     3A   線上人數:34                                                                     | ★ ▲ 登出(nhct) 受出(a) 受出(b) 受出(b) 受出(b) 受出(b) 受出(b) 受出(b) 受出(b) 受出(b) 受出(b) 受出(b) 受用(b) 受用(b) (b)                                                                                                    |
| <ul> <li>&gt; 出發動記錄</li> <li>&gt; 我的題庫</li> <li>◆ C ● elearning.uch.edu.tw/cours</li> <li>         使行科技大学         (2021-02-01-2021-07-31)         課程: 資料庫管理(IM0389B) ✓     </li> <li>         次現本的瀏覽模式為[老師]     </li> </ul>                                                                                                    | 7.078-0610-Print(06-10)<br>e/29852<br>▶ 位置: 資料庫管理 > 課程活動(公告) ✓ 新境:<br>■ 課程公告: 更多<br>1. 期末者 ©<br>2.6/8邊距救學<br>3.6/1邊距救學<br>4.5/25邊距敦學                                                                           | 前端搁頁<br>公告!新增活動!視     | ▶ LMS : 知識社群 :<br>中文(台灣) : English(US) : Q/<br>興製活動 | Q ☆     数材上編率 → 我的首頁 :     3A   線上人數:34                                                                    | ★ ▲ 登出(nhcl) 登出(nhcl) ○ 最新ぶ 人編 511 142 145 153                                                                                                    |
| <ul> <li>&gt; 出發動記錄</li> <li>&gt; 我的題庫</li> <li>C ④ elearning.uch.edu.tw/cours</li> <li>         使行行社技大学         (2021-02-01-2021-07-31)         課程: 資料庫管理(IM0389B) ✓     </li> <li>         次現在的瀏覽模式為[老師]     </li> <li>         課程UD能(管理)         (2021-02-01-2021-07-31)     </li> </ul>                                                                                                    | 7.078-0610-Print(06-10)         e/29852         • 位置: 資料庫管理 > 課程活動(公告) ✓ 新境:         ■ 課程公告: 更多:         1.期末考 回回         2.6/8道距救學         3.6/1道距救學         4.5/25邊距救學         5.5/18遭距救學         5.5/18遭距救學 | 前請網頁<br>公告!新增活動!被     | ▶ LMS : 知識社群 :<br>中文(台灣) : English(US) : Q/<br>興製活動 | Q ☆     数材上編率 → 我的首頁 +     载A   線上人數:34<br>顯示設定:     日期     06-06     06-01     05-25     05-18     05-17  | ★ ④ 登出(nhct) 登出(nhct) ● 最新文 人端 511 142 145 153 261                                                                                                    |
| <ul> <li>&gt; 出發動記錄</li> <li>&gt; 我的題庫</li> <li>→ C ● elearning.uch.edu.tw/cours</li> <li>         使行行行投火学         <ul> <li>(2021-02-01-2021-07-31)</li> <li>(2021-02-01-2021-07-31)</li> </ul></li> <li>(2021-02-01-2021-07-31)</li></ul>                                                                                                    | 7.078-0610-Print(06-10)<br>e/29852<br>▶ 位置: 資料庫管理 > 課程活動(公告) ✓新增:<br>■ 課程公告 更多<br>1.期末者 回回<br>2.6/8撮距教學<br>3.6/1撮距教學<br>4.5/25撮距教學<br>5.5/18遺距教學                                                               | 前請網頁<br>公告   新增活動   被 | ▶ LMS : 知識社群 :<br>中文(台灣) : English(US) : Q/<br>理製活動 | Q ☆     数材上網率 → 我的首頁 +     载A   線上人數:34     周示設定:     日期     06-06     06-01     05-25     05-18     05-17 | ★ ▲ 登出(nhcl) 登出(nhcl) 0 最新3 人篇 511 142 145 153 261                                                                                                    |
| <ul> <li>&gt; 出發動記錄</li> <li>&gt; 我的題庫</li> <li>→ C</li> <li>● elearning.uch.edu.tw/cours</li> <li> <b>使行行社技大学</b> </li> <li>         (2021-02-01-2021-07-31)     </li> <li>         課程:         (資料庫管理(IM0389B)         </li> <li>&gt; </li> <li>&gt; </li></ul> | 7.078-0610-Print(06-10)<br>e/29852<br>▶ 位置: 資料庫管理 > 課程活動(公告) ✓ 新增:<br>■ 課程公告 更多<br>1.期末者 回<br>2.6/8遺距教學<br>3.6/1遺距教學<br>4.5/25遺距教學<br>5.5/18遺距教學                                                               | 前請網頁<br>公告   新增活動   複 | ▶ LMS : 知識社群 :<br>中文(台灣) : English(US) : Q2<br>課製活動 | Q ☆     数材上編率 → 我的首頁 +     私 + 線上人數:34     馬示設定:     日期     06-06     06-01     05-25     05-18     05-17  | ★ ▲ 登出(nhcl) 登出(z) 公式 公式 人編 511 142 145 153 261                                                                                                    |

5、其它:登入 Microsoft teams 方式

- 為因應遠距教學使用 Microsoft teams 來進行,已經為每一同學建立本校專 屬網域(@live.uch.edu.tw)之微軟 Office365 服務帳號(即學號),第一次 使用登入之預設密碼為您的身分證字號(英文字大寫)再加上!驚嘆號。
- 請至 office365 登入頁(<u>https://www.office.com/?omkt=zh-TW</u>)登入。輸入 帳號(即學號)時,請連同網址一併輸入,如: <u>xxxx@live.uch.edu.tw</u>,預設 密碼為您的身分證字號(英文字大寫)再加上!驚嘆號。
- 若發現登入帳密有問題,請寫信至 <u>mmadm@live.uch.edu.tw</u>,並告知姓名、 學號、班級,以利系統管理者查處。

6、其它:登入 Google Hangouts Meet 方式

- 請自己至本校 <u>http://120.124.96.152/gipinit/Gmail\_init.aspx</u> 啟用本 校專屬網域(@gapps.uch.edu.tw)之帳號,要輸入的帳號同 mai12000(或 sip) 帳號(注意:<u>不用輸入@uch.edu.tw</u>網址),輸入之密碼同 mai12000(或 sip) 密碼。然後,再點選『啟用驗證』,系統會提示是否啟用帳號成功。成功後, 再以 <u>帳號(即學號)@gapps.uch.edu.tw</u> 與 啟用時之密碼登入 Google 網站 登入系統。
- 以 google 帳號登入(<u>https://meet.google.com/</u>), 登入後即可加入會議。
- 如發現帳號密碼有問題,請寫信至 gappsadm@gapps.uch.edu.tw,並告知姓
   名、學號、班級,以利系統管理者查處。

7、其它相關資訊

- 其它遠距軟體相關資訊請參閱(<u>連結</u>)
- 校園資訊環境(連結)
- 相關系統登入使用問題,請洽:03-4581196分機 3832、3833、3801